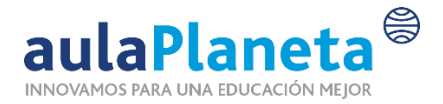

## CÓMO ACCEDER A UNA REUNIÓN DE TEAMS

1. Accedemos al enlace que hemos recibido por correo electrónico:

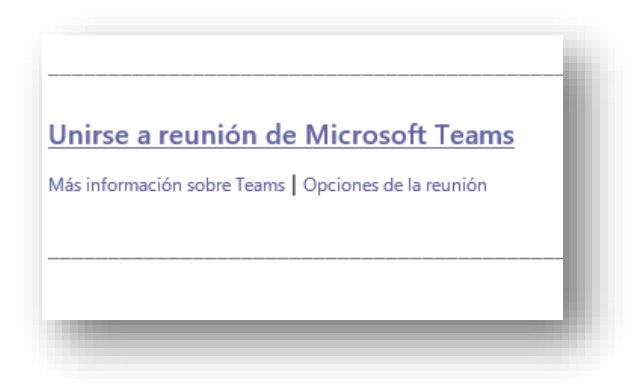

2. Al acceder se abrirá una página de Microsoft TEAMS:

| Microsoft Teams | https://teams.microsoft.com quiere abrir esta aplicación.<br>Abrir Microsoft Teams Canoclar | - 1 |
|-----------------|---------------------------------------------------------------------------------------------|-----|
|                 |                                                                                             |     |
| Disfrute        | de lo mejor de las reuniones de Teams con la aplicación de escritorio                       |     |
|                 | ¿Ya tiene la aplicación de Teams⊺ Iniciario ahora                                           |     |
|                 | Divulgaciones de terceros                                                                   |     |

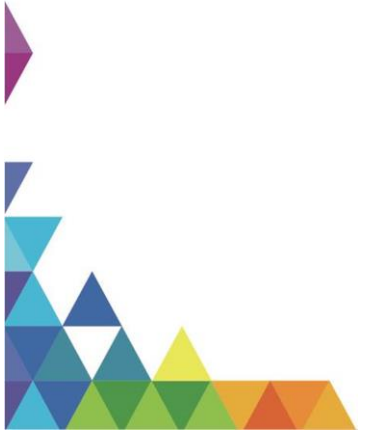

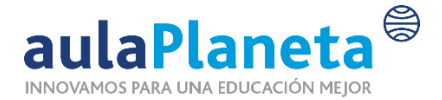

## 3. En esta página tendremos que seleccionar la opción "Unirse por Internet en su lugar":

| Microsoft Teams | https://teams.microsoft.com quiere abrir esta aplicación.<br>Abrir Microsoft Teams Cancelar<br>Cancelar                                                                                                 |
|-----------------|----------------------------------------------------------------------------------------------------|
|                 | Disfrute de lo mejor de las reuniones de Teams con la aplicación de escritorio<br>Decargar la aplicación de Windows Unise por Internet en su lugar<br>¿Va tiene la aplicación de Teams? Iniciario ahora |
| -               | or de las reuniones de Teams con la aplicación de escritorio                                                                                                    |
|                 | Descargar la aplicación de Windows Unirse por Internet en su lugar   ¿Ya tiene la aplicación de Teams? Iniciarlo ahora                                                                                  |

De esta manera accederemos por el navegador y no hará falta descargar e instalar la aplicación.

4. Al seleccionar la opción "Unirse por Internet en su lugar", accederemos a TEAMS. Antes de acceder a la reunión, tendremos que permitir el acceso al micrófono y a la cámara:

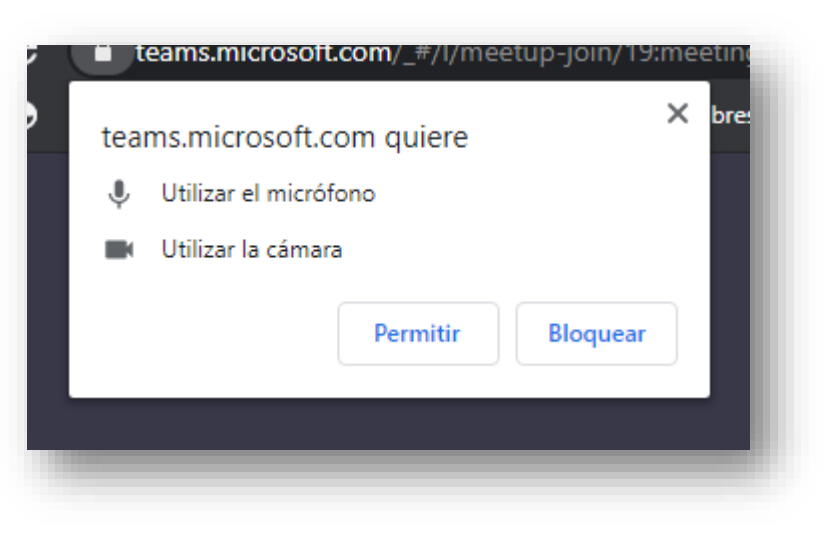

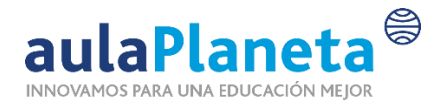

5. Una vez damos los permisos llegaremos a una pantalla donde introduciremos nuestro nombre antes de pinchar en el botón "Unirse ahora":

|   | Escriba el nombre Unirse ahora           |                    |  |
|---|------------------------------------------|--------------------|--|
| l | Otras opciones de univ                   |                    |  |
|   | riti ductin dasartinada 🛛 🖭 dur salatana |                    |  |
|   | Escriba el nombre                        | Unirse ahora       |  |
|   | <b>-</b> , <b>() -</b>                   | Ο ξώζ Dispositivos |  |

6. Ya habrás accedido a la reunión:

|                           | Chat de la | reunión ×              |
|---------------------------|------------|------------------------|
|                           | 匣 Judit se | ha unido a la reunión. |
|                           |            |                        |
| T                         |            |                        |
| 00:34 <b>•</b> 🏓 🗗 😶 🗉 සී | ~          |                        |
|                           |            |                        |
|                           | Escribe un | nensaje nuevo          |
|                           |            | Chat de la             |